## 民生银行银期业务网银操作手册

一、民生银行网上银行签约流程

第1步:登录个人网上银行,选择"个人网上银行"并进行 安全控件安装;

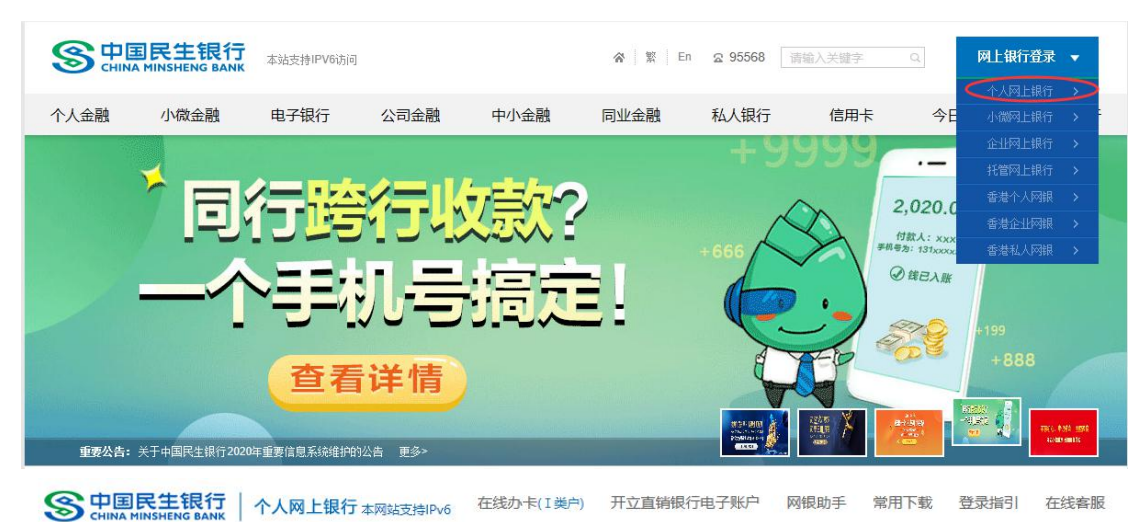

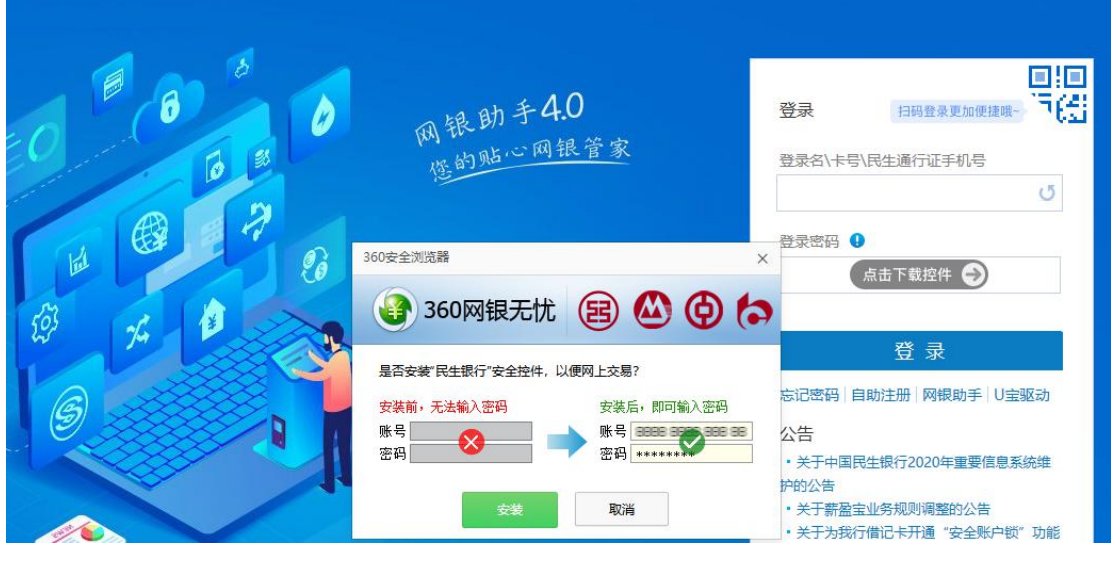

第2步:选择"理财-银期直通车-签约管理",点击"签约期货公司+",进入签约界面;

| S<br>CHINA MINSHENG BAN                            | ž I | 个人网。  | 上银行 3.0 |        |       |      |      | 搜索   | 功能名称 |      |             | 把款   | Ċ      | 思出 |
|----------------------------------------------------|-----|-------|---------|--------|-------|------|------|------|------|------|-------------|------|--------|----|
| 首页账户 转账 跨行                                         | THE | 9NE 8 | en al   | 2 代销保险 | 黄金银行  | 账户交易 | 贷款   | 缴费   | 信用卡  | 手机银行 | ing<br>直销银行 | 私人银行 | iQ III | ₽ŝ |
| 理财 〇                                               |     | 签约管理  | 理       |        |       |      |      |      |      |      |             | + ta | 入常用」   | 功能 |
| ⊻ 理财产品                                             |     |       | 期货公司    |        | 期货公司资 | 金账号  | 4    | 签约账目 | 8    | 币种   | 钞/汇         |      |        |    |
| 查納理財                                               |     |       |         |        |       | 您尚未与 | 我行建立 | Z银明签 | 约关系。 |      |             |      |        |    |
| (ゴ) 黄金理財                                           |     |       | 的期货公司   | 3+     |       |      |      |      |      |      |             |      |        |    |
| 代期财富管理                                             |     |       |         |        |       |      |      |      |      |      |             |      |        |    |
| 100 00 500 50<br>(100 00 500 50<br>(100 00 500 50) |     |       |         |        |       |      |      |      |      |      |             |      |        |    |
| ■ 网上证券                                             |     |       |         |        |       |      |      |      |      |      |             |      |        |    |
|                                                    |     |       |         |        |       |      |      |      |      |      |             |      |        |    |
| 根期直通车                                              |     |       |         |        |       |      |      |      |      |      |             |      |        |    |
| 签约管理                                               |     |       |         |        |       |      |      |      |      |      |             |      |        |    |
|                                                    |     |       |         |        |       |      |      |      |      |      |             |      |        |    |
| 综合查询                                               |     |       |         |        |       |      |      |      |      |      |             |      |        |    |
| 👌 易富通                                              |     |       |         |        |       |      |      |      |      |      |             |      |        |    |
| 常用功能 🕘                                             |     |       |         |        |       |      |      |      |      |      |             |      |        |    |

第3步:选择"期货公司",填写客户基本信息,点击"同意协议并确认",完成银期转账关联。

| S 中国民生银行<br>CHINA MINSHENG BANK                                                                                                    | 个人网上银行 3.0                                | 搜索                                                                           | 功能名称                   | 18:38 🖒 退出  |
|----------------------------------------------------------------------------------------------------|-------------------------------------------|------------------------------------------------------------------------------|------------------------|-------------|
| 首页 账户 转账 跨行                                                                                                    | 适外汇 现财 基金 代销保险 黄金银                        | 約7 账户交易 贷款 做费                                                                | 信用卡 手机银行 直             | 的银行私人银行设置更多 |
| 理财 〇                                                                                                    | 签约期货公司                                    |                                                                              |                        | + 加入常用功能    |
| <ul> <li>✓ 理財产品</li> <li>● 直線理財</li> <li>① 黄金理財</li> <li>● 代納財富管理</li> <li>● 依都服务</li> <li>(副 個 個</li> <li>○ 周上证券</li> <li>● 仮用直通年</li> <li>● 仮用直通年</li> <li>● 仮期電通年</li> <li>● 仮期電通年</li> <li>● 仮期電通年</li> <li>● 仮期応援</li> <li>● 公前階援</li> <li>● 仮期応援</li> <li>○ 新盗通</li> <li>② 田助能</li> </ul> | 签约账号:<br>币种:<br>现汇/心:<br>期货公司资金账号:<br>国家: | 62. 2 ⊋<br>人民币 ▼<br>現む<br>东方汇金<br>客户期货资金账号<br>中国<br>清您仔细阅读《中国民生教行<br>同気的文升编述 | •<br>•<br>示假期終新發行(22)。 |             |

二、民生银行手机银行签约流程

第1步:登录手机银行,选择"财富-全部-银证银期";

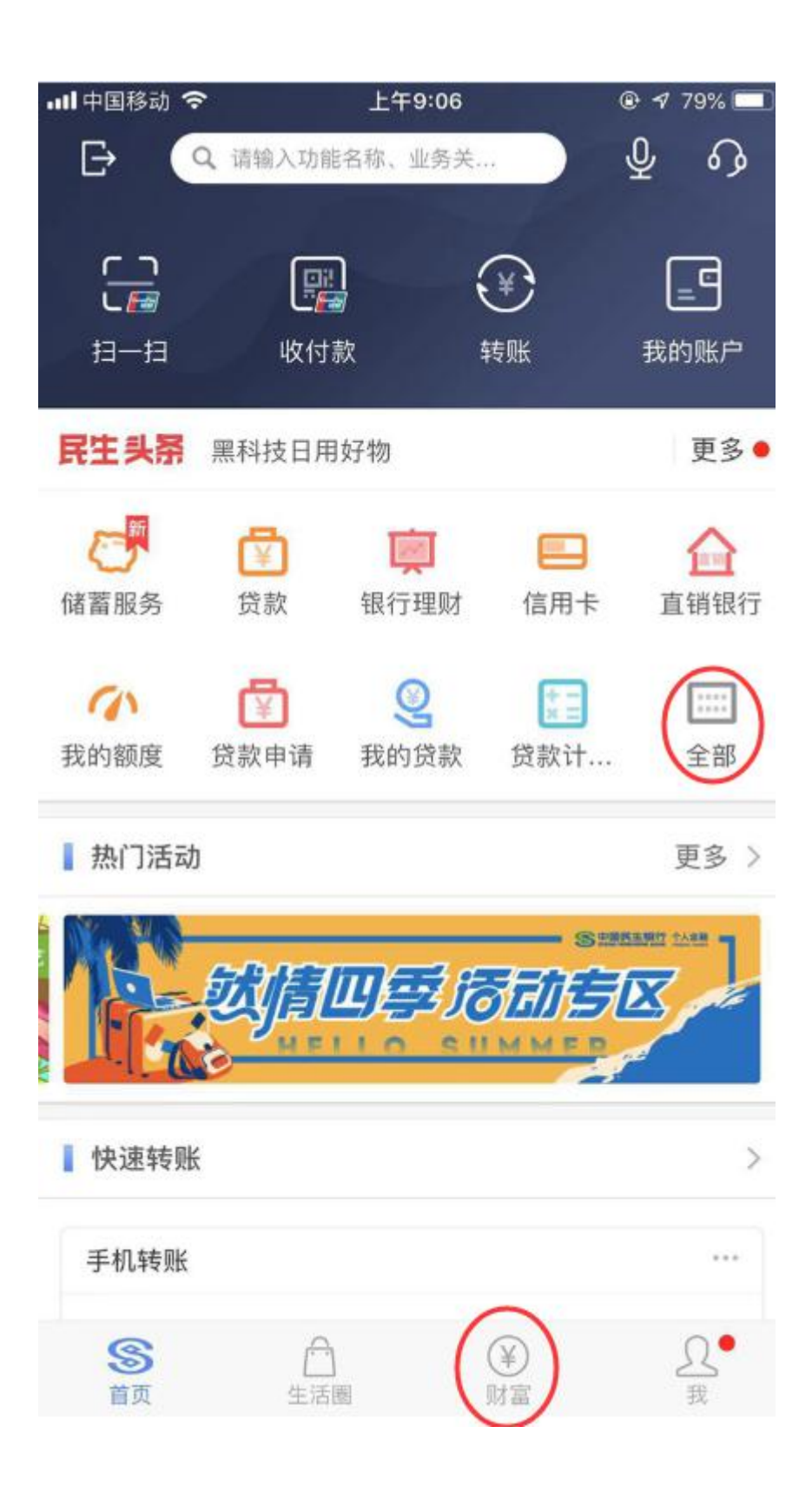

| 📶 中国移动 🗢   | 上午    | 🕑 🗗 76% 🔲 |      |  |
|------------|-------|-----------|------|--|
| <          | 全部    | 编辑        |      |  |
|            |       |           |      |  |
| 投资理财       |       |           |      |  |
|            | 11    | AU        | O    |  |
| 银行理财       | 基金    | 黄金银行      | 储蓄服务 |  |
|            | ait   | A         | 0    |  |
| 代销保险       | 代销产品  | 账户交易      | 薪盈宝  |  |
|            |       |           |      |  |
| 银证银期       |       |           |      |  |
| $\smile$   |       |           |      |  |
| 财富管家       |       |           |      |  |
| 8          | 0     |           |      |  |
| 财富组合       | 财富圈   |           |      |  |
| 专属服务       |       |           |      |  |
| $\bigcirc$ |       | 9         |      |  |
| 直销银行       | 小微银行  | 私人银行      | 信用卡  |  |
| 贷款         |       |           |      |  |
| 5          | Q     | (¥)       | Ð    |  |
| 我的额度       | 我的贷款  | 贷款申请      | 合同签约 |  |
| M          | (8 E) |           |      |  |
| 第2步:选      | 择"银期直 | 通车";      |      |  |

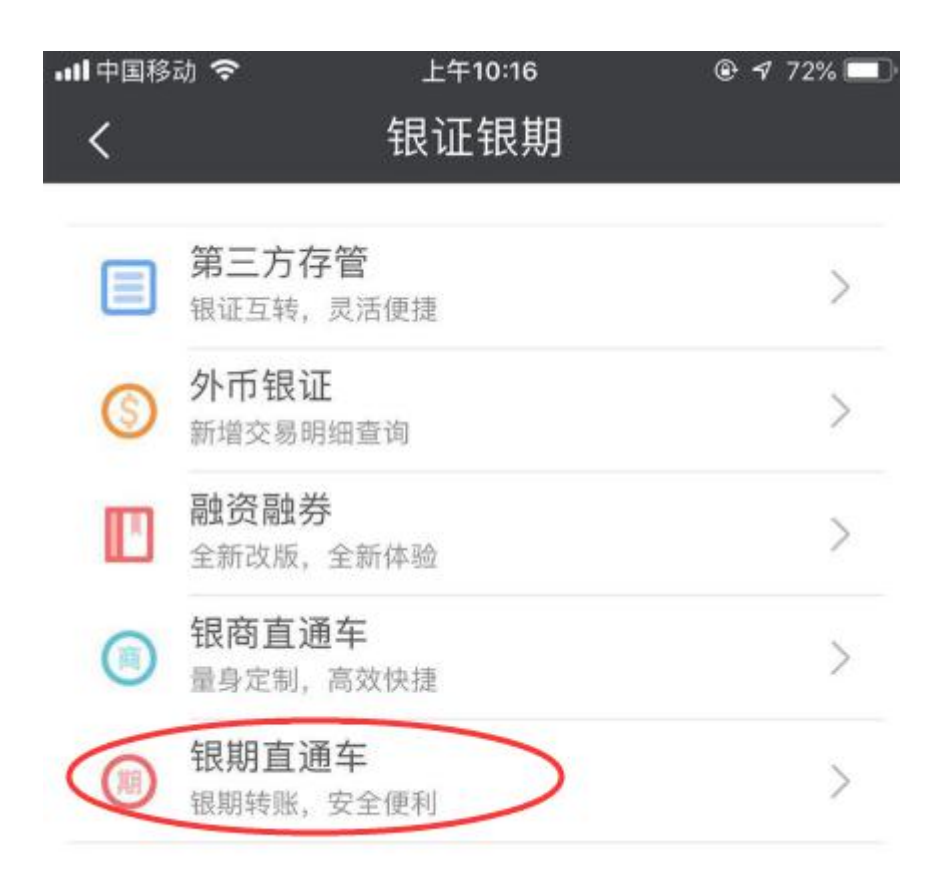

第3步:选择期货公司,填写客户基本信息,完成银期转账 关联。

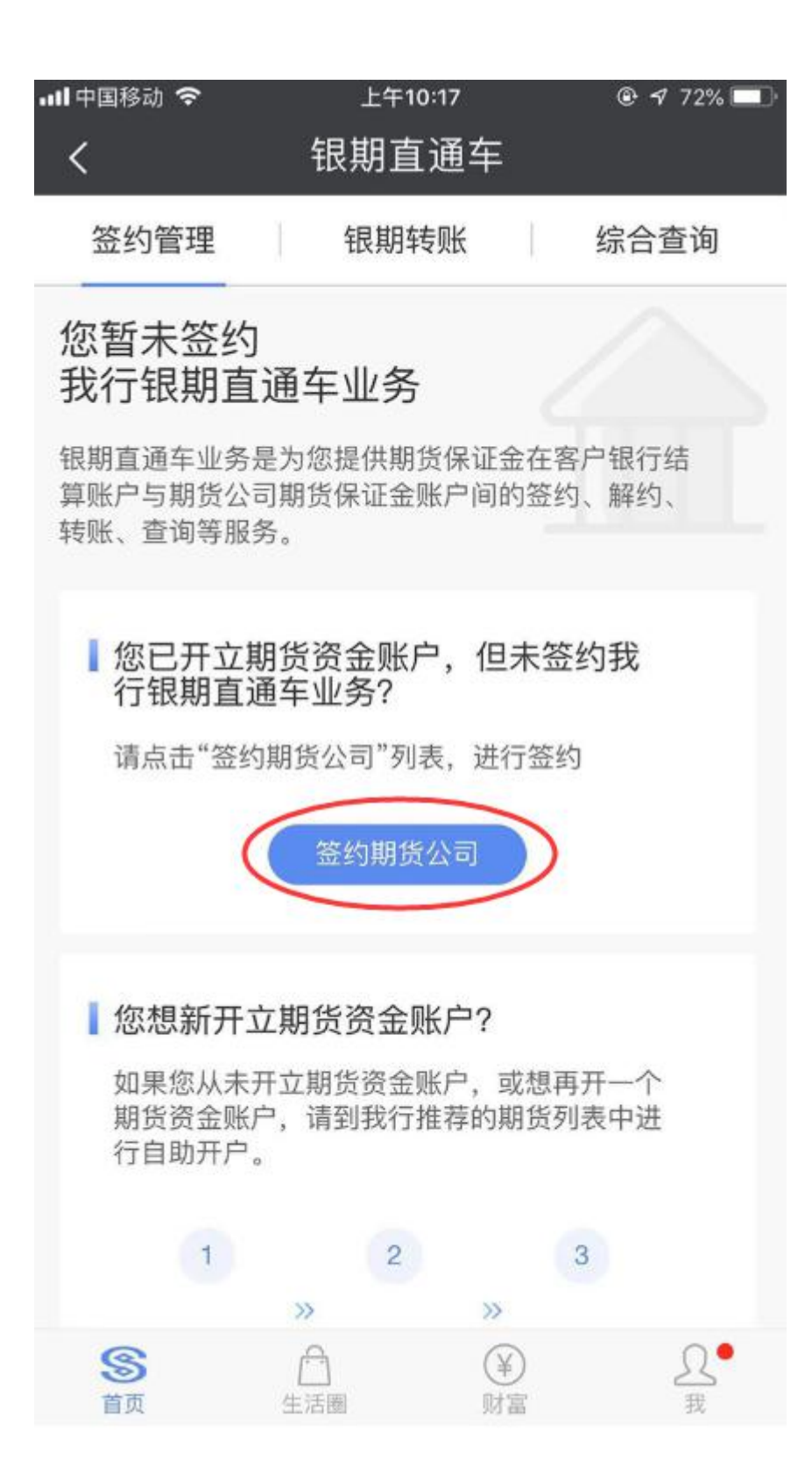

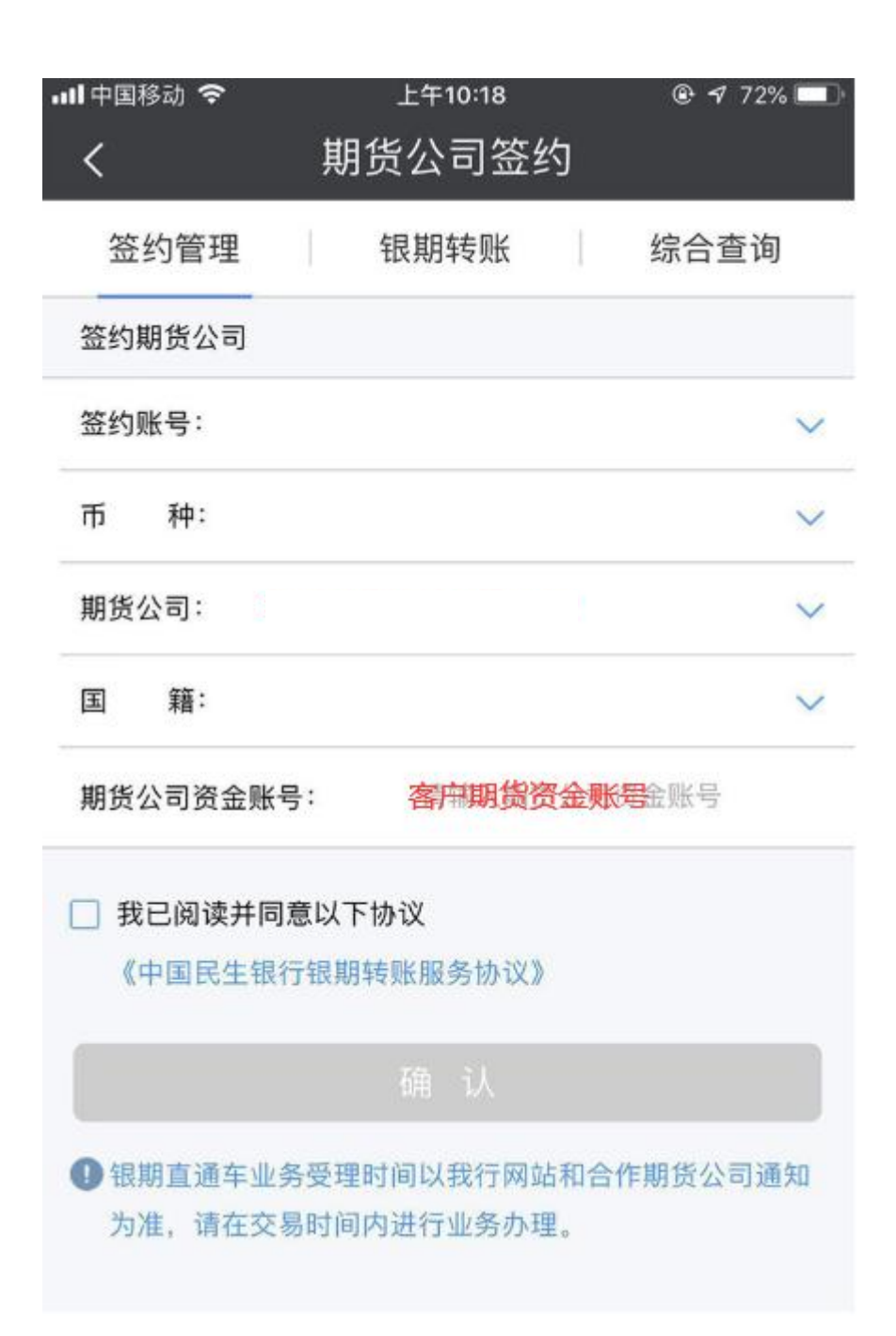

**三**、民生银行**网上银行解约步骤** 

登录个人网银首页,点击菜单"理财—银期直通车 —签约管理",在此页面中,您可看到之前已签约 的记录,在某条签约信息右方点击"解约"按钮, 进入确认解约信息页,点击"提交"按钮进入解约 结果页。 四、民生银行**手机银行解约步骤** 

登录手机银行,点击"全部-银证银期-银期直通 车",出现已签约期货公司的账号名称,直接点 击"解约"按钮进行解约操作,在期货公司解约 页面中输入期货公司资金账户密码并按确认进行 解约操作,最后出现解约成功界面。